YOUR GUIDE TO: JOINING SKYPE MEETINGS BY PHONE

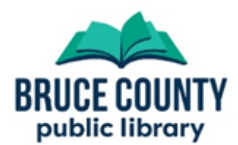

## How do I join a Skype meeting by phone?

## Introduction

To join a Skype meeting by dialing in you'll need two pieces of information, both of which will be published with the details of the event:

- The phone number
- The meeting's conference ID this will be a nine-digit number followed by the pound sign

## Joining a Meeting

- 1. Dial the phone number for the meeting
- 2. You'll be asked to enter your conference ID. Enter the nine-digit conference ID followed by the pound (#) sign.
- 3. You'll be asked to record your name and press the pound (#) sign to join the meeting

If you are told that a meeting with that number can't be found, verify the information and enter it the nine-digit conference ID again followed by the pound (#) sign. If it still can't be found, contact the library for help.

## **Call Controls**

Mute or un-mute your microphone: press **\*6** on your phone. End the call: hang up the phone.